## Settaggio per l'invio degli MMS tramite tecnologia GSM

#### **OPERAZIONI PRELIMINARI**

La SIM card telefonica va abilitata all'invio degli MMS. Per abilitare la scheda l'operatore telefonico vi deve inviare un SMS di configurazione della vostra scheda, oppure la abilita dal terminale. Ogni operatore ha il suo metodo. Una volta ricevuta la conferma di abilitazione della scheda telefonica <u>è necessario</u> eseguire con quella scheda una telefonata vocale a un altro numero che deve rispondere. Solo allora la scheda è abilitata. Si consiglia inoltre di verificare che anche il cellulare sul quale deve arrivare l'MMS sia abilitato alla ricezione degli MMS.

La SIM card che sarà inserita nella foto trappola <u>non deve avere il PIN attivo</u>. Nel caso si inserisca una SIM Card con il PIN attivo comparirà sul monitor della foto trappola la parola PIN e non riuscirà a inviare nessun messaggio.

#### - INSERIRE LE BATTERIE NEGLI APPOSITI CONTENITORI

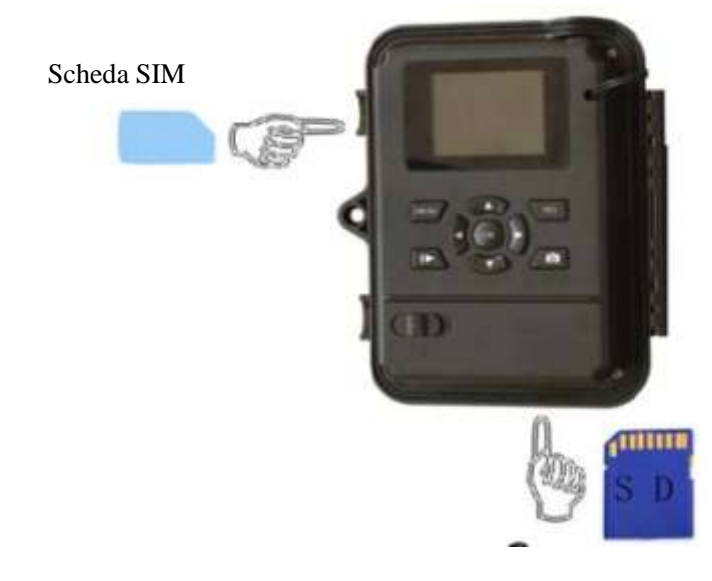

## - INSERIRE LA SD CARD E LA SIM CARD NELL'APPOSITO ALLOGGIAMENTO

- METTERE L'INTERRUTTORE IN MODALITÀ "SETUP"

- ENTRARE NEL MENU' PREMENDO IL TASTO "MENU" E SELEZIONARE LA SCHEDA "SYS"

| CAM      | PIR | GSM   | SYS |
|----------|-----|-------|-----|
| Langhagh |     |       |     |
| Веер     |     | Off   |     |
| Over Wri | ite | Off   |     |
| Format   |     | Enter |     |
| en Ei    |     | œ En  | 4)  |

- PREMERE OK DOPO AVER SELEZIONATO "YES" PER FORMATTARE LA SD CARD.

## ATTENZIONE: FORMATTANDO LA SD CARD VENGONO CANCELLATI TUTTI I FILES PRESENTI AL SUO INTERNO

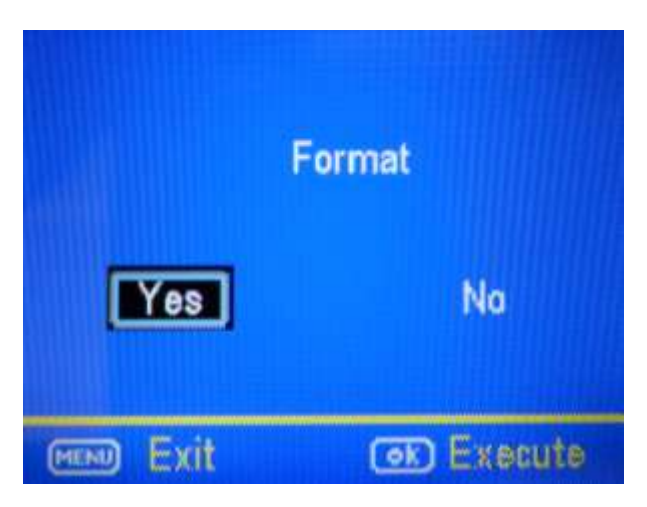

- ANDARE SULLA SCHEDA "GSM" DEL MENU' E SELEZIONARE "INSTANT" SULLA VOCE "SEND MODE". DOPO QUESTA OPERAZIONE VIENE CHIESTO DI INDICARE IL NUMERO MASSIMO DI MMS DA INVIARE. USANDO LA TASTIERA MODIFICARE A PROPRIO PIACIMENTO QUESTO PARAMETRO.

| CAM PIR    | GSM SYS |
|------------|---------|
| Send Mode  | Instant |
| Send Via   | MMS     |
| Send to    | Phone   |
| Recipients | Enter   |
| (mil) Exit | OR Seve |

- SCORRERE NELLA SCHEDA "GSM" FINO A TROVARE LA VOCE "DOWNLOAD TOOL" E DARE L'OK

| CAM PIR       | GEM   | SYS |
|---------------|-------|-----|
| Location      | Enter |     |
| Download Tool |       |     |
|               |       |     |
|               |       |     |
| ee Exit       | OD Sa | VR. |

- SPEGNERE LA FOTO TRAPPOLA, ESTRARRE LE SD CARD E INSERIRLA NEL COMPUTER O IN UN LETTORE DI SD CARD DA COLLEGARE AL COMPUTER

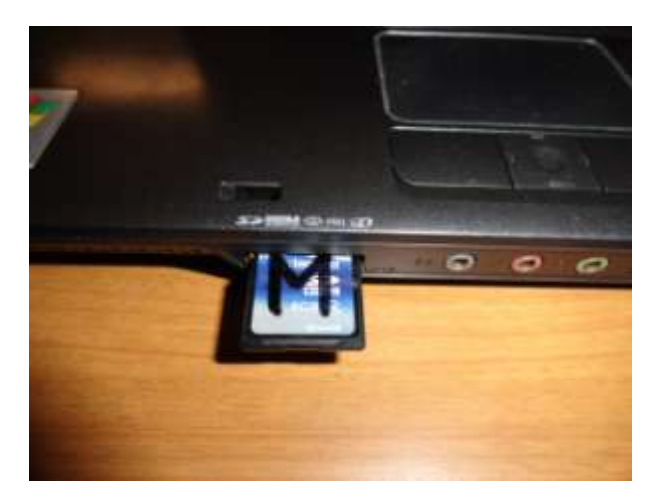

- SELEZIONARE DA RISORSE DEL COMPUTER LA SD CARD E CLICCARCI SOPRA. COMPAIONO LA CARTELLA "DCIM" E "GSMSETUP".FARE DOPPIO CLICK COL TASTO SINISTRO DEL MOUSE SUL FILE "GSMSETUP"

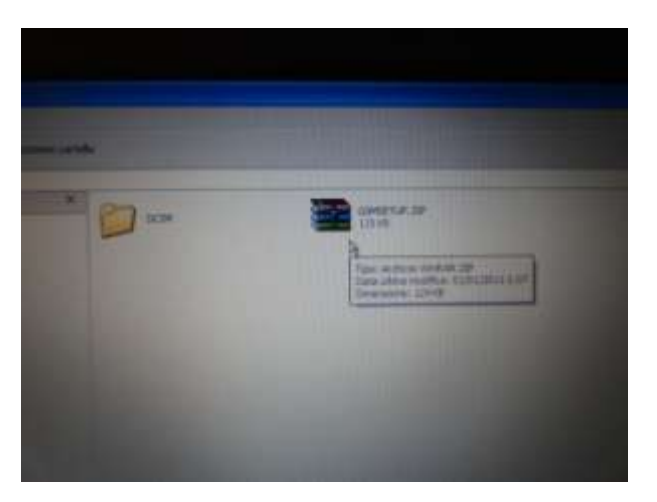

# **IMPOSTAZIONI PER L'INVIO DI MMS ATTRAVERSO LA TECNOLOGIA GSM**

| O Instant Max Num  | Send Via           |
|--------------------|--------------------|
| C Off              | Email Set          |
| Operator Parameter | SMS Switch On 💌    |
| Country Germany    | Send To<br>C Phone |
| Operator T-Mobile  | C Email<br>© Both  |
| Recipients         |                    |
| Phone              | *                  |
| Email              | ×                  |
| Rename Off 💌       | Max Size 80 KB     |
|                    | Default            |
|                    |                    |

## **SEND MODE**

NELLA SCHERMATA INIZIALE SELEZIONARE "**INSTANT**" E IL NUMERO MASSIMO DI MMS CHE SI INTENDE RICEVERE GIORNALMENTE NELLA SEZIONE "**MAX NUM**". QUESTA FUNZIONE SI PUÒ IMPOSTARE ANCHE DAL MENÙ DELLA FOTOTRAPPOLA. SE LA FOTOTRAPPOLA È IN MODALITÀ FOTOCAMERA E SI È SCELTO LA MODALITÀ INSTANT MMS, E SI IMPOSTA IL NUMERO MASSIMO A 10 , LA FOTOCAMERA INVIA UN MAX DI 10 MMS ENTRO LE 24 ORE, POI CONTINUA A SCATTARE FOTO E SALVARLE SULLA SCHEDA SD. DOPO 24 ORE, LA TELECAMERA INVIERÀ MMS DI NUOVO FINO A UN MASSIMO DI 10. SE SI IMPOSTA MAX NUM = 0LA FOTO TRAPPOLA INVIERÀ MMS ILLIMITATI.

È POSSIBILE UTILIZZARE ANCHE LA FUNZIONE "**DAILYREPORT**" CHE PERMETTE DI RICEVERE ALL'ORA DESIDERATA UN MMS CONTENENTE L'ULTIMA FOTO SCATTATA E IL RESOCONTO DI TUTTI GLI SCATTI O I VIDEO EFFETTUATI DURANTE LA GIORNATA. SELEZIONARE LA VOCE "MMS" NELLA SEZIONE "SEND VIA" SE SI DESIDERA RICEVERE IL MESSAGGIO SUL CELLULARE UTILIZZANDO IL SISTEMA "GSM" COMUNEMENTE UTILIZZATO DAI TELEFONI CELLULARI.

| le instant Way Num | 24/06/02/22/22/2000 |
|--------------------|---------------------|
| C Daily Papart     | • MMS               |
| C Off              | C GPKS<br>Email Set |
| V Seatone V2 00    |                     |
| / Setup V3.UU      |                     |
| M                  |                     |
|                    |                     |
| Send Mode          | Send Via            |

## SETTAGGIO SEND VIA

LA FOTOTRAPPOLA PUÒ INVIARE MMS IN DUE MODI: TRAMITE MMS E TRAMITE GPRS.

## <u>MMS</u>

SE SI SELEZIONA MMS, L'UTENTE PUÒ INVIARE LE IMMAGINI AI NUMERI TELEFONICI (MASSIMO 4 NUMERI CONSENTITI), INDIRIZZI E-MAIL (MASSIMO 4 INDIRIZZI CONSENTITI) O SIA AL NUMERO DI TELEFONO E INDIRIZZO EMAIL. IL FORMATO DELLA FOTO È 640 \* 480, SE SI SCEGLIE QUESTA MODALITÀ, LE IMMAGINI SARANNO INVIATE AL CELLULARE DELL'UTENTE O E-MAIL TRAMITE RETE GSM, L'UTENTE DEVE PAGARE PER OGNI MMS, A SECONDA DELL'OPERATORE UTILIZZATO.

| - |
|---|
|   |

## **OPERATOR PARAMETER:**

- SELEZIONARE "ITALY" NELLA VOCE "COUNTRY"

| Country             | Australia             | -          | (• Phone |
|---------------------|-----------------------|------------|----------|
| Operator            | Germany<br>Hong Kong  | Custon     | C Email  |
| Recipients<br>Phone | Netherlander<br>Norge | ~          | -        |
| Email               | as entra Titolaka     | madarmarow |          |

- SELEZIONARE L'OPERATORE TELEFONICO DAL MENÙ "**OPERATOR**". TIM, VODAFONE E WIND SONO PREIMPOSTATE NEL SOFWARE

| Country    | Italy        | -                  | Phone   |
|------------|--------------|--------------------|---------|
| 0          |              |                    | C Email |
| Operator   | TIM          | • Custom           | C Both  |
| Recipients | TIM          |                    |         |
| Phone [    | WIND         | 2                  |         |
| rnone      |              |                    |         |
| 1          |              |                    |         |
| Email      | ecento Mfeta | otrappolazatio com |         |

**ATTENZIONE**: SE L'OPERATORE TELEFONICO VOSTRO NON COMPARE NELLA LISTA, NEL MENÙ **"COUNTRY**" BISOGNA SELEZIONARE **"CUSTOMER**" CHE È L'ULTIMA VOCE DEL MENÙ A TENDINA RELATIVO AI PAESI. FATTO QUESTO SI ATTIVA IL PULSANTE **"CUSTOM**" NEL QUALE VANNO INSERITI I DATI DI CONFIGURAZIONE PER L'INVIO DI MMS DELLA VOSTRA COMPAGNIA TELEFONICA CHE **DOVETE RICHIEDERE ALLA COMPAGNIA STESSA**.

|                      | a              |
|----------------------|----------------|
| Send Mode            | Send Via       |
| Instant Max Num 10   | • MMS          |
| C DeiltrPenert       |                |
| to Danykepon 10 . 10 | C GPRS         |
| € Off                | Email Set      |
| )perator Parameter   | SMS Switch Off |
|                      | Send To        |
| Country Customer     |                |

| 101      | 10.00             |      |          |        |
|----------|-------------------|------|----------|--------|
| JRL      | http://mms.t-mobi | ie.d | e/servie | ts/mms |
| Gateway  | 172 . 28          | at . | 23       | . 131  |
| APN      | mms.t-d1.de       |      | Port     | 8008   |
| Account  | t-mobile          |      |          |        |
| Password | **                |      |          |        |
| PRS      | 7                 |      |          |        |
| APN      | internet.t-d1.de  |      |          |        |
| Account  | t-mobile          |      |          |        |
| Password | **                |      |          |        |

## **SETTARE SEND TO**

INSERIRE IL NUMERO DI TELEFONO O L'EMAIL A CUI INVIARE IL MMS. C'È UN MASSIMO DI 4 NUMERI E 4 EMAIL UTILIZZABILI. PER INSERIRE PIU' NUMERI DI TELEFONO O INDIRIZZI EMAIL, SCRIVERLI DI SEGUITO SEPARANDOLI CON ; SENZA INSERIRE SPAZI (ES. 347XXXXXX;339XXXXXX). - NELLA SEZIONE "SEND TO" SELEZIONARE "PHONE" SE SI DESIDERA RICEVERE L'MMS SUL CELLULARE, "EMAIL" SE SI DESIDERA RICEVERE LA FOTO SULLA EMAIL, "BOTH" SE SI DESIDERA RICEVERE LA FOTO SIA SUL CELLULARE CHE SULLA EMAIL

#### TELEFONO (PHONE)

INSERIRE IL NUMERO DI TELEFONO (FINO A UN MASSIMO DI 4 NUMERI DI TELEFONO) VIA COMPUTER QUANDO SI COMPILA IL FILE GSMSETUP.EXE.

EMAIL

INSERIRE GLI INDIRIZZI (FINO A UN MASSIMO DI 4) VIA COMPUTER QUANDO SI COMPILA IL FILE GSMSETUP.EXE.

#### ENTRAMBI (BOTH)

QUANDO L'UTENTE SCEGLIE QUESTA MODALITÀ, LE IMMAGINI POSSONO ESSERE INVIATE SIA AL NUMERO DI TELEFONO PREIMPOSTATI CHE ALL'INDIRIZZO EMAIL. MENTRE SE IL "SEND VIA" È SELEZIONATA COME GPRS, LE IMMAGINI POSSONO ESSERE INVIATE SOLO A UNO O PIÙ INDIRIZZI DI POSTA ELETTRONICA IN BASE ALLE IMPOSTAZIONI PERSONALIZZATE.

- NELLA SEZIONE "**RECIPIENTS**" INSERIRE IL/I NUMERO/I DI CELLULARE O L'/(GLI) INDIRIZZO/I EMAIL AL/AI QUALE/I INVIARE LA FOTO. IL SEPARATORE TRA I NUMERI O GLI INDIRIZZI EMAIL È ";" SENZA SPAZI

| © Instant Max Num 10                             | − Send Via                                |
|--------------------------------------------------|-------------------------------------------|
| C DailyReport 0 : 0<br>C Off                     | C GPRS<br>Email Set                       |
| Operator Parameter                               | SMS Switch On                             |
| Country Customer                                 | Send To<br>C Phone                        |
| Operator Customerl 💌 Custom                      | C Email                                   |
| Phone x000000000,00000000,000000000              | 000x; 10000000000 💻                       |
| Email xxxx@xxxx.com;xxxx@xxxx.com;<br>x@xxxx.com | אסמגי@אסמסג.com;אסמג 📐<br>אסמגי@אסמסג.com |
| Rename Off 💌                                     | Max Size 80 K                             |
|                                                  | Default                                   |
|                                                  |                                           |

- NELLA SEZIONE "**RENAME**" POTETE INDICARE IL NOME DELLA FOTO TRAPPOLA CHE COMPARIRÀ NELLA FOTO

| Rename | On | • | KINGCAM | Max Size | 80 | KE |
|--------|----|---|---------|----------|----|----|
|        |    |   |         |          |    |    |

NELLA SEZIONE "**PATH**" CLICCARE SUL PULSANTE "..." ALLA DESTRA DELLA SEZIONE. SI APRIRÀ UNA FINESTRA NELLA QUALE È POSSIBILE SELEZIONARE LA SD CARD NEL VOSTRO COMPUTER (VISUALIZZATA COME DISCO RIMOVIBILE D,E,F,G,H,ECC.. A SECONDA DEL COMPUTER IN USO). SELEZIONARE LA VOCE CORRISPONDENTE ALLA SD CARD COME SCHEDA DI MEMORIA DOVE SALVARE LE IMPOSTAZIONI E CREARE IL FILE "**PROFILE**" CLICCANDO SU "**OK**".

ATTENZIONE: SE NON VIENE SELEZIONATA LA SD CARD IL FILE "PROFILE" VIENE SALVATO ALTROVE E LA FOTOTRAPPOLA NON LO PUÒ LEGGERE QUINDI NON PUÒ FUNZIONARE. UNA VOLTA FATTA QUESTA OPERAZIONE PER VERIFICARE CHE IL FILE "PROFILE" SI SIA CREATO SULLA SD CARD È NECESSARIO ANDARE SULLE "**RISORSE DEL COMPUTER**" E SELEZIONARE LA SD CARD VISUALIZZANDO I FILES IN ESSO CONTENUTE.

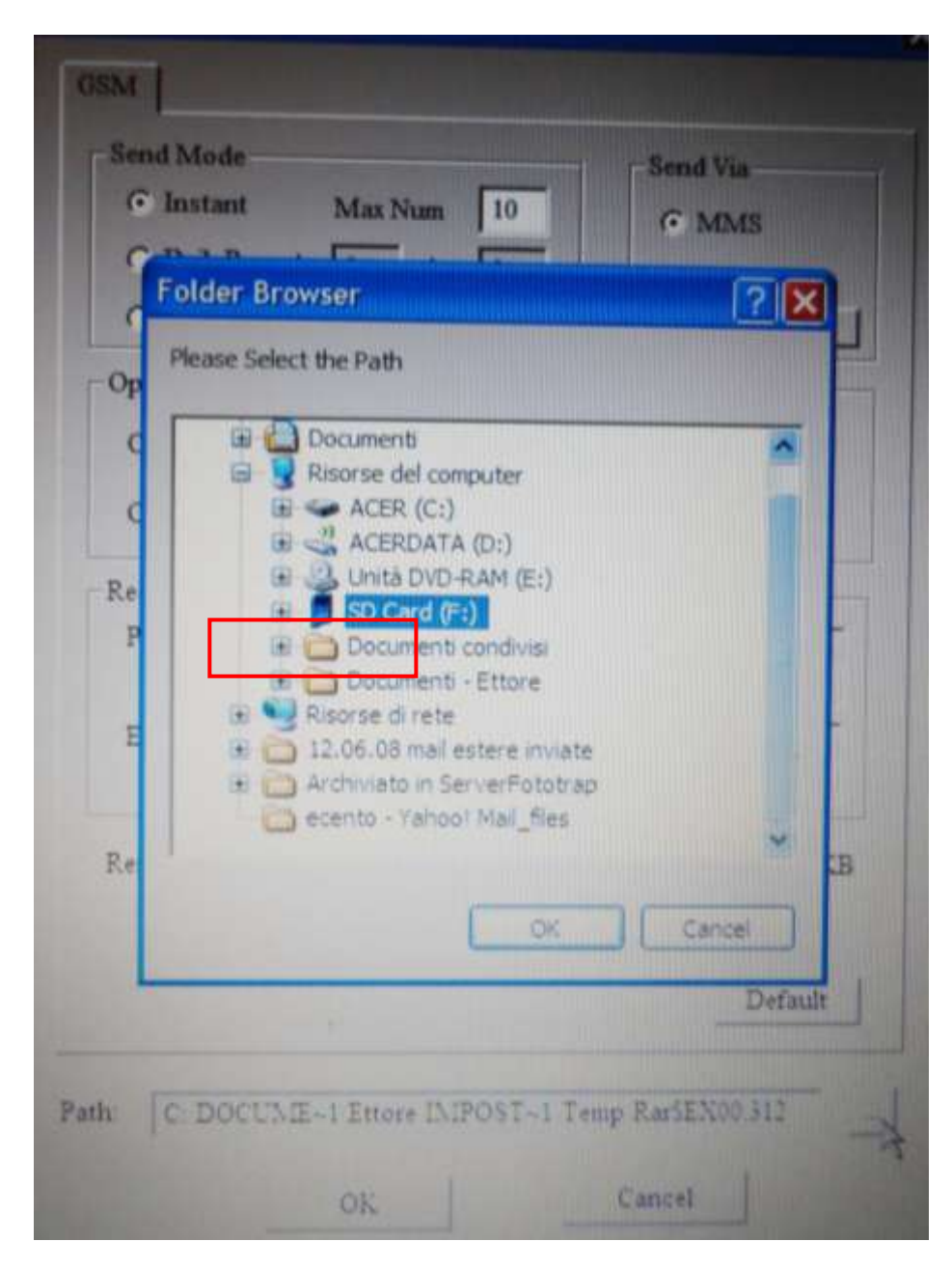

- UNA VOLTA DATO L'OK SI CREA IL FILE "PROFILE" SULLA SD CARD

| Country   | Ita  | ly 💌                 | C Email        |
|-----------|------|----------------------|----------------|
| Operato   | r TI | UOV Setup            | Both           |
| Recipient | 5    | PROFILE.BIN has bee  | n saved in F:\ |
|           |      | OK                   | ~              |
| Email     | ece. | noll toronations and |                |

DARE L'OK E DISINSTALLARE LA SD CARD CON LA "**RIMOZIONE SICURA DELL'HARDWARE**". LA SD CARD VA ESTRATTA DAL COMPUTER O DAL LETTORE DI SD CARD E REINSERITA NELLA FOTOTRAPPOLA VERIFICANDO CHE SIA INSERITA ANCHE LA SIM CARD

- SPOSTARE L'INTERRUTTORE SU "**SETUP**" E ASPETTARE CHE LA FOTO TRAPPOLA SI ACCENDA. COMPARE NEL MONITOR LA SCRITTA "**UPDATE SUCCESS**" CHE SIGNIFICA CHE LE IMPOSTAZIONI DEL FILE "**PROFILE**" SONO STATE ACQUISITE DALLA FOTO TRAPPOLA. SUCCESSIVAMENTE COMPARE IL NUMERO **IMEI** E INFINE COMPARE NEL MONITOR L'ICONA DEL RIPETITORE CON LE TACCHE DI SEGNALE IN ALTO A DESTRA.

- SPOSTARE L'INTERRUTTORE SU "**ON**" E LA FOTO TRAPPOLA È ATTIVA. <u>ATTENZIONE: LA</u> <u>FOTOTRAPPOLA NECESSITÀ DI QUALCHE MINUTO PER ESSERE COMPLETAMENTE ATTIVA</u>.

# IMPOSTAZIONI PER L'INVIO DI MMS ATTRAVERSO LA TECNOLOGIA GPRS

| Send Mode                                                           | Send Via<br>MMS<br>C GPRS<br>Email Set                      |
|---------------------------------------------------------------------|-------------------------------------------------------------|
| Operator Parameter<br>Country Australia<br>Operator Optus<br>Custom | SMS Switch Off •<br>Send To<br>C Phone<br>© Email<br>C Both |
| Phone Phone                                                         |                                                             |
| Email                                                               |                                                             |
| Rename Off 💌                                                        | Max Size 80 KB                                              |
|                                                                     |                                                             |

## **SEND MODE**

NELLA SCHERMATA INIZIALE SELEZIONARE "**INSTANT**" E IL NUMERO MASSIMO DI E-MAIL CHE SI INTENDE RICEVERE GIORNALMENTE NELLA SEZIONE "**MAX NUM**". QUESTA FUNZIONE SI PUÒ IMPOSTARE ANCHE DAL MENÙ DELLA FOTOTRAPPOLA. SE LA FOTOTRAPPOLA È IN MODALITÀ FOTOCAMERA E SI È SCELTO LA MODALITÀ INSTANT E-MAIL, E SI IMPOSTA IL NUMERO MASSIMO A 10, LA FOTOCAMERA INVIA UN MAX DI 10 E-MAIL ENTRO LE 24 ORE, POI CONTINUA A SCATTARE FOTO E SALVARLE SULLA SCHEDA SD. DALLA MEZZANOTTE, LA TELECAMERA INVIERÀ E-MAIL DI NUOVO FINO A UN MASSIMO DI 10. SE SI IMPOSTA MAX NUM CON VALORE 0 (ZERO) LA FOTO TRAPPOLA INVIERÀ E-MAIL ILLIMITATE.

| SM            |           |          |
|---------------|-----------|----------|
| Send Mode     |           | Send Via |
| Instant       | Max Num 1 | 0        |
| C DailyReport | 0 : 0     | C GPRS   |

È POSSIBILE UTILIZZARE ANCHE LA FUNZIONE "**DAILYREPORT**" CHE PERMETTE DI RICEVERE ALL'ORA DESIDERATA UNA E-MAIL CONTENENTE L'ULTIMA FOTO SCATTATA E IL RESOCONTO DI TUTTI GLI SCATTI O I VIDEO EFFETTUATI DURANTE LA GIORNATA.

| SM            |         |    |          |
|---------------|---------|----|----------|
| Send Mode     |         |    | Send Via |
| ○ Instant     | Max Num | 10 | • MMS    |
| · DailyReport | 0 :     | 0  | C GPRS   |

## SETTAGGIO SEND VIA

LA FOTOTRAPPOLA PUÒ INVIARE MMS IN DUE MODI: TRAMITE MMS E TRAMITE GPRS.

## GPRS

| GSM  <br>Send Mode<br>C Instant Max Num 10                                                                                                    | - Send Via           |
|----------------------------------------------------------------------------------------------------|----------------------|
| Off                                                                                                    | Email Set            |
| Cover a service of the service of the service of th | SMS Switch   Off     |
| Opia                                                                                                    |                      |
| Recipi<br>Phore<br>Email                                                                                                    | d Set the Email      |
| Recipi<br>Phar<br>Emula<br>Rensame Off •                                                                                                    | OK<br>Max Size 80 KB |
| Recipi<br>Phar<br>Emular<br>Rename Off •                                                                                                    | d Set the Email      |

SELEZIONANDO LA VOCE GPRS SI APRIRA' AUTOMATICAMENTE UNA NUOVA FINESTRA CHE CHIEDERA' DI IMPOSTARE I PARAMETRI DELL'INDIRIZZO E-MAIL DAL QUALE VERRANNO INVIATE LE E-MAIL. DARE CONFERMA CLICCANDO "OK" E SUCCESSIVAMANETE SELEZIONARE "EMAIL SET".

| end Mode<br>∩ Instant Max Num 10<br>© DailyReport 0 : 0<br>∩ Off                                        | Send Via                                     |
|----------------------------------------------------------------------------------------------------|----------------------------------------------|
| Email Set Email Epre@fototrappol Account gprs@fototrappol Password ************************************ | aggio net<br>aggio net<br>ggio net<br>Cancel |
| enane  Off 🔄                                                                                            | MaxSize   30 - 3<br>Default                  |

ALLA VOCE E MAIL INSERIRE L'INDIRIZZO E MAIL CHE INVIERA' LE FOTO; ALLA VOCE "ACCOUNT" INSERIRE L'ACCOUNT PER ESTESO, AD ESEMPIO <u>mionome@miodominio.it;</u> DIGITARE LA PASSWORD E SETTARE L'SMPT DELLA MAIL DI RIFERIMENTO E LA PORTA DI COMUNICAZIONE (per entrambi si consiglia di verificare i dati specifici del dominio a cui si fa riferimento).

CONSIGLIAMO DI UTILIZZARE INDIRIZZI E-MAIL DI DOMINI REGISTRATI, IN ASSENZA DEI QUALI METTIAMO A DISPOSIZIONE UN NOSTRO INDIRIZZO, CON I SEGUENTI DATI:

E-MAIL:gprs@fototrappolaggio.netACCOUNT:gprs@fototrappolaggio.netPASSWORD:fototrappolaSMTP:smtp.fototrappolaggio.netPORTA:25

## SETTARE OPERATOR PARAMETER

SELEZIONARE ALLA VOCE "COUNTRY" L'OPZIONE "CUSTOMER" E A QUELLA "OPERATOR" L'OPZIONE "CUSTOMER1"; QUINDI CLICCARE SU TASTO "CUSTOM"

| Send Mode         Max Num         10           C DailyReport         0         0         0           C Off         0         0         0 | Send Via                                                    |
|----------------------------------------------------------------------------------------------------|-------------------------------------------------------------|
| Operator Parameter                                                                                                    | SMS Switch Off<br>- Send To<br>C Frame<br>@ Email<br>C Both |
| Phone Email Tecraco@radiofo.it.ecento@                                                                                                   | *<br>+<br>fototraepolaggio.co =                             |
| m.<br>Rename Off •                                                                                                    | - Max Size 80 KB                                            |
|                                                                                                    | Default                                                     |

NELLA FINESTRA "OPERATOR PARAM" INSERIRE ALLA VOCE "APN" L'INDIRIZZO DELL'APN DEL GESTORE DELLA SIM INSERITA IN PRECEDENZA.

APN PER INVIO Email A PC:

TRA GLI OPERATORI PIU' COMUNI:

APN TIM ibox.tim.it

APN VODAFONE web.omnitel.it

APN VODAFONE PER INVIO A CELLULARE :

APN VODAFONE mobile.vodafone.it

APN WIND: internet.wind

N.B: QUESTI PARAMETRI POSSONO ESSERE VARIABILI IN RELAZIONE AI MODELLI DI CELLULARI IN COMMERCIO E ALLE VARIABILI DEI VARI GESTORI TELEFONICI PERTANTO INVITIAMO IN CASO DI ERRATA COMUNICAZIONE A VERIFICARE DIRETTAMENTE CON IL GESTORE TELEFONICO PROPRIETARIO DELLE SCHEDE SIM INSERITE NEGLI APPARATI

| /IMS                              |         |      |   |    |    |      |   |
|-----------------------------------|---------|------|---|----|----|------|---|
| URL                               |         |      |   |    |    |      |   |
| Gateway                           | 0       | 3    | 0 | 12 | 0  | ×.   | 0 |
| APN                               |         |      |   |    | Po | rt ( | ) |
| Account                           |         |      |   |    |    |      |   |
| Password                          |         |      | - |    |    |      |   |
|                                   | 8 J     |      |   |    |    |      |   |
| PRS                               |         |      |   |    |    |      |   |
| PRS<br>APN                        | ibox.ti | m.it |   | _  | כ  |      |   |
| PRS<br>APN<br>Account             | ibox.ti | m.it |   |    | D  |      |   |
| PRS<br>APN<br>Account<br>Password | ibox.ti | m.it |   |    | כ  |      |   |

## SETTARE SEND TO

NELLA MODALITA' GPRS E' POSSIBILE INVIARE I DATI SOLO AD INDIRIZZI E-MAIL.

| Send Mode                   | – Send Via       |
|-----------------------------|------------------|
| Instant Max Num 10          | C MMS            |
| C DailyReport 0 : 0         | GPRS             |
| C Off                       | Email Set        |
| Operator Parameter          | SMS Switch Off 👻 |
| Country Customer 💌          | Send To          |
| o la la cuturi              | © Email          |
| Operator Customerl          | C Both           |
| Recipients                  | <u> </u>         |
| Phone                       | *                |
|                             | -                |
| Email XXXX@xxxxxxx.it;XXXX@ |                  |
|                             |                  |
| Rename Off 💌                | Max Size 80 KB   |
|                             |                  |
|                             | Default          |
|                             |                  |

NELLA SEZIONE "EMAIL" INSERIRE GLI INDIRIZZI (FINO A UN MASSIMO DI 4) SEPARATI DAL ";" (punto e virgola) SENZA ALTRI SPAZI.

- NELLA SEZIONE "**RENAME**" POTETE INDICARE IL NOME DELLA FOTO TRAPPOLA CHE COMPARIRÀ NELLA FOTO

TERMINATE TUTTE LE OPERAZIONI DI IMPOSTAZIONE CLICCARE SUL PULSANTE "..." ALLA DESTRA DELLA SEZIONE "PATH".

SI APRIRÀ UNA FINESTRA NELLA QUALE È POSSIBILE SELEZIONARE LA SD CARD NEL VOSTRO COMPUTER (VISUALIZZATA COME DISCO RIMOVIBILE D,E,F,G,H,ECC.. A SECONDA DEL COMPUTER IN USO). SELEZIONARE LA VOCE CORRISPONDENTE ALLA SD CARD COME SCHEDA DI MEMORIA DOVE SALVARE LE IMPOSTAZIONI E CREARE IL FILE "**PROFILE**" CLICCANDO SU "**OK**".

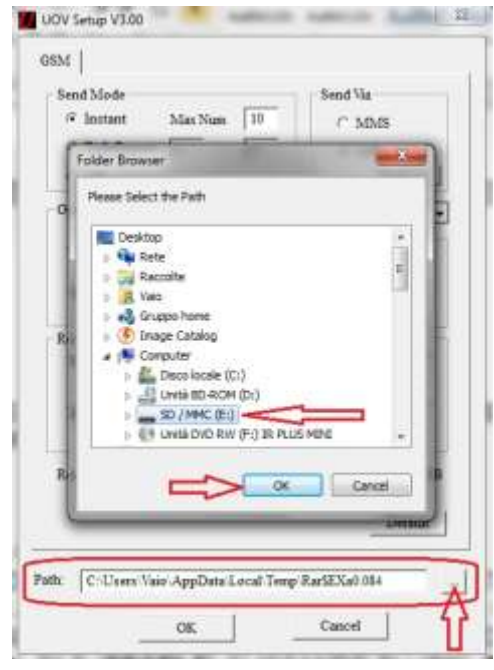

ATTENZIONE: SE NON VIENE SELEZIONATA LA SD CARD IL FILE "PROFILE" VIENE SALVATO ALTROVE E LA FOTOTRAPPOLA NON LO PUÒ LEGGERE QUINDI NON PUÒ FUNZIONARE. UNA VOLTA FATTA QUESTA OPERAZIONE PER VERIFICARE CHE IL FILE "PROFILE" SI SIA CREATO SULLA SD CARD È NECESSARIO ANDARE SULLE "RISORSE DEL COMPUTER" E SELEZIONARE LA SD CARD VISUALIZZANDO I FILES IN ESSO CONTENUTE.

| Send Mode<br>of Instant Max Nues 10<br>∩ DailyReport 0 + 0<br>∩ Off | Send Via<br>C MMS<br># GPRS<br>Enual Set |
|---------------------------------------------------------------------|------------------------------------------|
| Operator Parameter                                                  | SMS Switch Off                           |
| Operator<br>PROFILE.BIN has been save                               | ed in E/                                 |
| Phone Contraction                                                   | CK L                                     |

- INSERIRE LA SCHEDA SD NELLA FOTOTRAPPOLA ASSICURANDOSI CHE VI SIA INSERITA ANCHE LA SIM CARD

- SPOSTARE L'INTERRUTTORE SU **"SETUP**" E ASPETTARE CHE LA FOTO TRAPPOLA SI ACCENDA. COMPARE NEL MONITOR LA SCRITTA **"UPDATE SUCCESS**" CHE SIGNIFICA CHE LE IMPOSTAZIONI DEL FILE **"PROFILE**" SONO STATE ACQUISITE DALLA FOTO TRAPPOLA. SUCCESSIVAMENTE COMPARE IL NUMERO **IMEI** E INFINE COMPARE NEL MONITOR L'ICONA DEL RIPETITORE CON LE TACCHE DI SEGNALE IN ALTO A DESTRA.

- SPOSTARE L'INTERRUTTORE SU **"ON**" E LA FOTO TRAPPOLA È ATTIVA. **ATTENZIONE: LA FOTOTRAPPOLA NECESSITÀ DI QUALCHE MINUTO PER ESSERE COMPLETAMENTE ATTIVA**.

# IMPOSTAZIONI PER IL CONTROLLO REMOTO VIA SMS DELLA FOTOTRAPPOLA

| Send Mode<br>Instant Max Num 10<br>DailyReport 0 : 0<br>Off | Send Via<br>MMS<br>GPRS<br>Email Set    |
|-------------------------------------------------------------|-----------------------------------------|
| Operator Parameter<br>Country Australia 💌                   | SMS Switch Off<br>Send To Off<br>© Phon |
| Operator Optus 💽 Custom                                     | C Email<br>C Both                       |
| Recipients<br>Phone                                         | *                                       |
| Email                                                       | -                                       |
| Rename Off 💌                                                | Max Size 80 KB                          |
|                                                             |                                         |

Questa funzione permette di abilitare o disabilitare il controllo remoto via SMS della fototrappola, impostando la funzione su ON sarà possibile interrogare e gestire alcune funzioni della fototrappola inviandole un SMS. Per l'elenco dettagliato delle funzioni e dei comandi da inviare, vedere il manuale dedicato "FUNZIONE DI PROGRAMMAZIONE DAL PROPRIO TELEFONO CELLULARE TRAMITE INVIO SMS".

Fototrappolaggio S.r.l. si riserva di modificare i contenuti del presente documento parzialmente o interamente senza alcun preavviso.

Revisione del manuale 2.0 del 29/07/2013.

I sistemi di foto-videotrappolaggio sono utilizzabili per gli usi consentiti per legge. Qualsiasi altro uso non consentito è da considerarsi illegittimo.